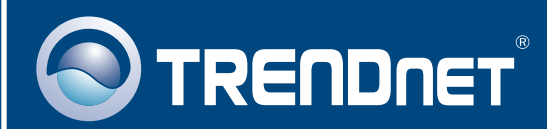

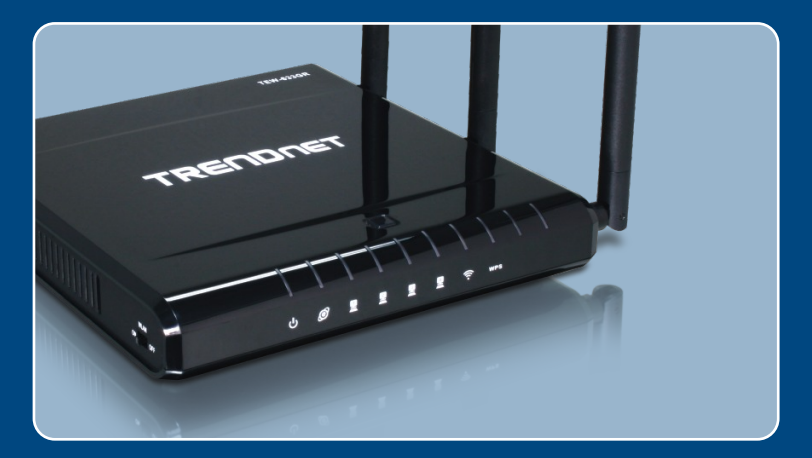

# Lühike paigaldusjuhend

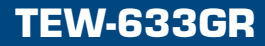

# Sisukord

| Eesti                                        | 1 |
|----------------------------------------------|---|
| 1. Enne alustamist                           | 1 |
| 2. Ruuteri paigaldamine                      | 2 |
| 3. Ruuteri liitmine olemasoleva ruuteri taha | 6 |
| Tõrkeotsing                                  | 8 |

# 1. Enne alustamist

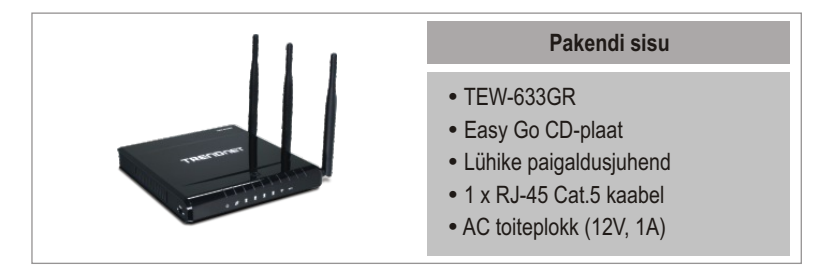

### Minimaalsed nõuded süsteemile

- Veebibrauser: Internet Explorer (5.0 või uuem)
- Sissepaigaldatud võrgukaardiga arvuti
- Interneti püsiühendus
- Sissepaigaldatud DSL või kaabelmodem

**Tähtis!** Ärge ühendage ruuterit enne, kui teil seda teha palutakse. Järgige allpoolnäidatud samme enne Easy Go CD-plaadi sisestamist arvuti CD-seadmesse.

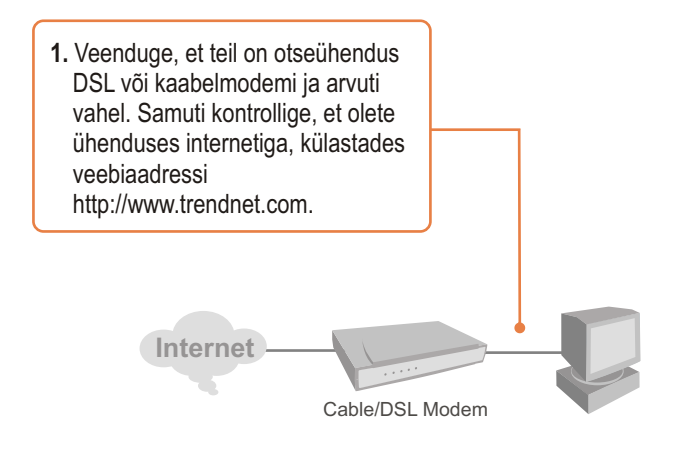

Eesti

# 2. Ruuteri paigaldamine

1. Sisestage Easy Go CD-plaat oma arvuti CD-seadmesse ja seejärel klikkige Install Router nupul.

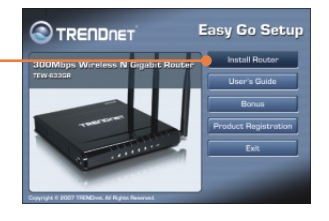

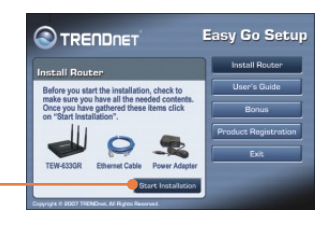

2. Klikkige Start Installation nupul.

 Valige soovitud keel valikmenüüst. Seejärel märkige linnuke "No, thanks..." ees olevasse tekstikasti ja klikkige Next nupul.

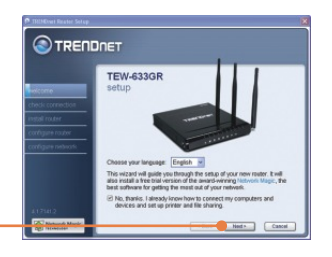

<u>Märkus:</u> Kui soovite kohe pärast ruuteri häälestamist paigaldada programmi Network Magic, jätke tekstikast "**No, thanks…**" märkimata.

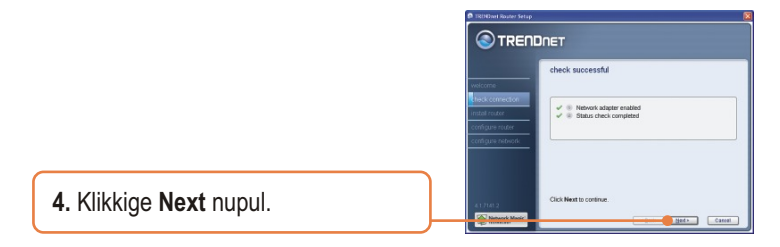

5. Kui ilmub see aken, jätkake 3. osast. Kui ei ilmu, jätkake punktist 6.

|                          | asthering information                                                                                                    |
|--------------------------|----------------------------------------------------------------------------------------------------|
| icorre<br>edi correction | TRENDvet Router Setup has discovered that you are already connected<br>to a much Many people choose to replace an existing router with their<br>new TRENDret router. |
| tali rauter              | Are you replacing an existing router?                                                                                                    |
| ndeaute router           | Q Yes, I am replacing my existing router with a new router.                                                                                                    |
|                          | (ii) Mo, 1 want to connect my new router to my existing router and use<br>both of them.                                                                              |
|                          |                                                                                                    |

 Järgige viisardi juhiseid ja jätkake sammhaaval paigaldamist. Klikkige Next nupul.

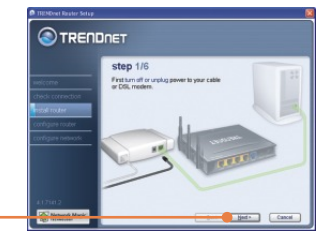

7. Kui ilmub aken secure access to your router, sisestage ruuteri salasõna ja seejärel klikkige Next nupul. Vaikimisi on salasõnaks admin.

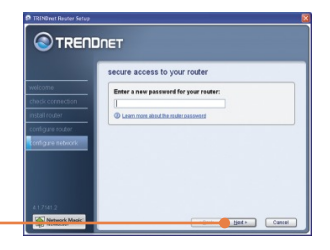

8. Sisestage ainulaadne võrgunimi ja klikkige Next nupul.

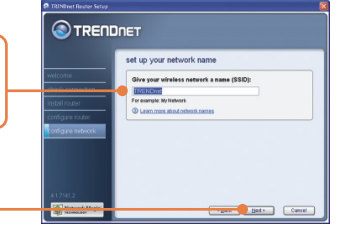

| 9. | Valige krüpteerimise tüüp ja       |
|----|------------------------------------|
|    | sisestage traadivaba arvutivõrgu   |
|    | turvalisuse võti (security key) ja |
|    | seejärel klikkige Next nupul.      |

| 1000            | secure your wireless network                     |
|-----------------|--------------------------------------------------|
| Icome           | Select your network security strength:           |
| adic connection | Most secure (APA)                                |
| tell router     | G Secure (WEP)                                   |
| townster        | Entry a security                                 |
|                 | key below.                                       |
| ing remembers   | HomeOffice                                       |
|                 | Care more stand orders to security absents       |
|                 | Career, more aband referants security alternatio |

**10.** Kirjutage paigaldamise CD ümbriselt enda jaoks üles informatsioon uue ruuteri kohta ja klikkige **Next** nupul.

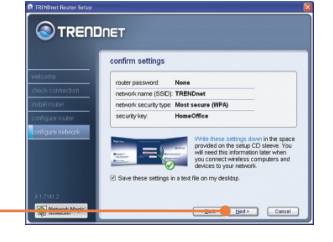

<u>Märkus:</u> Traadivaba võrgu klientidele: palun veenduge, et SSID ja krüpteerimise informatsioon sobib ruuteri seadistustega.

**11.** Kui ilmub see aken, on ruuter edukalt paigaldatud, klikkige **Next** nupul.

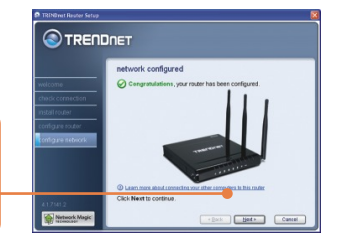

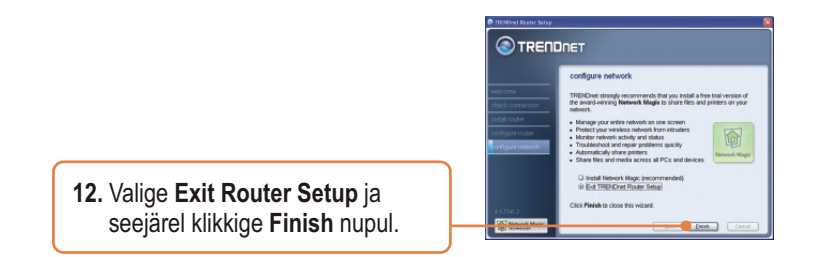

### Paigaldus on lõppenud.

Täpsemat teavet TEW-633GR seadistamise ja edasijõudnud valikute kohta leiate käsiraamatust Easy Go CD-plaadilt või TRENDneti veebilehelt www.trendnet.com

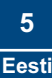

### 3. Ruuteri liitmine olemasoleva ruuteri taha

<u>Märkus:</u> Kui ilmub see aken, on teil DSL/kaabelmodem ruuter. Kui te asendate olemasoleva ruuteri traadivaba TEW-633GR ruuteriga, palun klikkige **Yes** ja seejärel klikkige jätkamiseks **Next** nupul. Kui te lisate traadivaba ruuteri olemasoleva ühenduse taha, palun valige **No** ja klikkige jätkamiseks **Next** nupul.

### Ruuteri asendamine

1. Olemasoleva ruuteri asendamiseks valige **Yes** ja seejärel klikkige **Next** nupul.

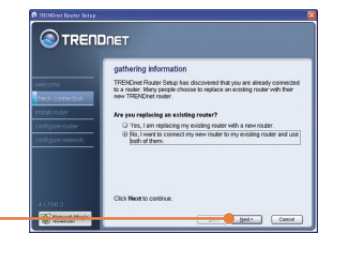

2. Järgige viisardi juhiseid ja jätkake sammhaaval paigaldamist. Klikkige Next nupul. Kui ilmub aken secure access to your router, jätkake 7.punktist osas 2.

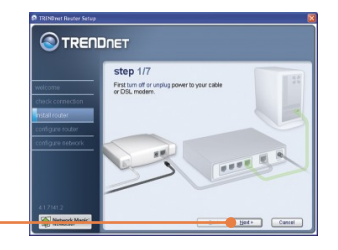

### Ruuteri lisamine

 Traadivada ruuteri lisamiseks olemasoleva võrgu taha, valige No ja seejärel klikkige Next nupul.

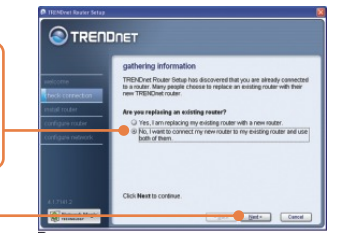

 Järgige viisardi juhiseid ja jätkake sammhaaval paigaldamist. Klikkige Next nupul. Kui ilmub aken secure access to your router, jätkake 7.punktist osas 2.

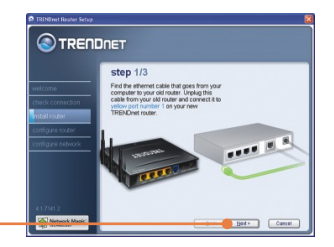

### Paigaldus on lõppenud.

Täpsemat teavet TEW-633GR seadistamise ja edasijõudnud valikute kohta leiate käsiraamatust Easy Go CD-plaadilt või TRENDneti veebilehelt www.trendnet.com

Teie seadmete registreerimine

Et kindlustada teid parima teeninduse ja toega, palun leidke moment, et registreerida teie toode OnLines - www.Trendnet.com/register Täname, et te valisite TRENDnet'i.

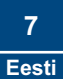

#### K1: Ma sisestasin Easy Go CD-plaadi oma arvuti CD-ROM kettaseadmesse ja paigaldamise menüü ei ilmunud automaatselt ette. Mida ma pean tegema?

V1: Kui paigaldamise menüü ei ilmunud ekraanile automaatselt, klikkige Start, seejärel Run ja kirjutage sisse D:\Autorun.exe, kus "D" tähistab teie arvuti CD-seadet. Seejärel klikkige paigaldamise alustamiseks OK nupul.

#### K2: Kuidas ma saan TEW-633GR konfigureerimise veebilehele?

V2: Pärast TEW-633GR traadivaba ruuteri paigaldamist, saate konfigureerimise veebilehele, kui avate oma veebibrauseri ja sisestate veebibrauseri aadressiribale <u>http://192.168.10.1</u>, kus on vaikimisi TEW-633GR traadivaba ruuteri IP aadress.

#### K3: Ma ei tea, millist tüüpi Interneti konto on mul DSL või kaabelmodemi ühenduseks? Kuidas ma selle teada saan?

V3: Võtke informatsiooni saamiseks ühendust oma interneti teenusepakkuja klienditeenusega.

#### K4: Ma sain ruuteri paigaldamise ajal veateate. Mida ma peaksin tegema?

V4: Veenduge, et teie arvuti CD-seade on töökorras. Seejärel kontrollige, et kaabliühendused on korras ja teil on internetiühendus. Seejärel jätkake ruuteri paigaldamist. Paigaldamise viisard kontrollib seadistamise ajal võrgukaardi ja internetiühenduse talitlust. Kui ilmub veateade 111, peaksite muutma oma ruuteri IP aadressi.

# K5: Kõik seadistused on õiged, aga ma ei saa ruuterisse traadivaba ühendust. Mida ma peaksin tegema?

V5: Esiteks, veenduge, et ruuteri taga olev WLAN lüliti on sisselülitatud. Teiseks, kontrollige veelkord üle, et ruuteris põleb WLANi tuli. Kolmandaks, lülitage TEW-633GR uuesti tööle. Selleks tõmmake TEW-633GR toitepistik välja. Oodake 15 sekundit, seejärel pange TEW-633GR toitepistik uuesti tagasi. Neljandaks, võtke ühendust teie traadivaba võrgukaardi tootjaga ja veenduge, et traadivaba võrgukaart on õige SSIDiga seadistatud.

#### K6: Peale ruuteri paigaldamise lõpetamist ilmub ekraanile Network Magic paigaldamise viisard. Mida ma peaksin tegema?

V6: Network Magic on vabalt valitav boonusprogramm. Ta töötab ruuteriga teie koduse võrgu häälestamiseks, haldamiseks, parandamiseks ja kaitsmiseks. Network Magic programmi paigaldamiseks valige Easy Go CD-plaadilt **Bonus/ Install Network Magic**, klikkige **Next** nupul ja järgige paigaldamise viisardi juhiseid.

Kui teil endiselt esineb probleeme või on küsimusi TEW-633GR kohta, lugege lisateavet kasutaja käsiraamatust Easy Go Setup CD-plaadilt või võtke ühendust TRENDneti tehnilise toe osakonnaga.

#### Sertifikaadid:

Antud seade on testitud ja leitud vastavaks FCC ja CE seadustega.

1. Antud seade ei põhjusta kahjulikke häireid.

2. Antud seade peab vastu võtma kõik saadud häired, sealhulgas häired, mis võivad põhjustada soovimatut tööd.

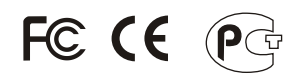

Elektri- ja elektroonikatoodete jäätmeid ei tohi ära visata koos olmejääkidega. Abivahendite olemasolu korral palume ümber töötlemiseks sorteerida. Küsi nõu jäätmete ümber töötlemise kohta oma kohalikult jaemüüjalt.

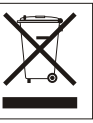

MÄRKUS: TOOTJA EI VASTUTA ÜHEGI TV VÕI RAADIO HÄIRETE EEST, MIS ON PÕHJUSTATUD ANTUD SEADME LUBAMATUST ÜMBEREHITAMISEST. IGASUGUNE ÜMBERMODIFITSEERIMINE TÜHISTAB AUTORIVASTUTUSE ANTUD SEADMELE.

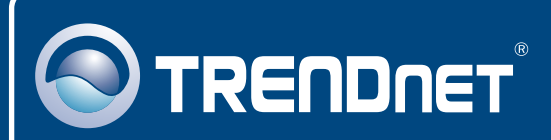

# **Customer Support**

Visit www.trendnet.com/support

Email:

support@trendnet.com

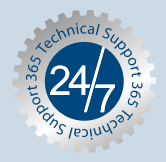

Europe (Germany • France • Italy • Spain • Switzerland • UK)

Toll Free Telephone: +00800 60 76 76 67

English/Espanol - 24/7 Francais/Deutsch - 11am-8pm, Monday - Friday MET

#### Worldwide

Telephone: +(31) (0) 20 504 05 35

English/Espanol - 24/7 Francais/Deutsch - 11am-8pm, Monday - Friday MET

### **Product Warranty Registration**

Please take a moment to register your product online. Go to TRENDnet's website at http://www.trendnet.com/register

# TRENDNET

20675 Manhattan Place Torrance, CA 90501 USA

Copyright ©2007. All Rights Reserved. TRENDnet.